# SEZ Online -

## **New Functionalities/Features**

Build Version 2.71 Release: April 2020 Functionalities made available on the SEZ Online system are reviewed and enhanced / modified from time to time. New functionalities are added in the system based on the inputs and requirements received from various user groups. These functionalities are developed based on understanding developed by NDML team from study of existing practices and procedures in this regard and efforts are made to provide features on the system those are compliant with the procedural and technical requirements. However, users are requested to refer the relevant legal and authorized documents and formations for reference on legal and authentic aspects of the transactions before filing transactions.

## New Functionalities/Features-

| 1 | Cha | anges in User Management                                     | 3  |
|---|-----|--------------------------------------------------------------|----|
|   | 1.1 | "First Login?" functionality                                 | 3  |
|   | 1.2 | Enhancement in User Management Facility                      | 6  |
|   | 1.3 | User ID – Status Maintenance                                 | 7  |
|   | 1.4 | Facility to View Pending Transactions & Amendment History:   | 10 |
| 2 | Cha | anges in Import transactions - Rounding off the Duty Amounts | 13 |

## 1 Changes in User Management

## 1.1 "First Login?" functionality

When Entity admin users create operational users for their respective entities (Admin, Maker, Approver & CHA), such users would be required to setup their password before first log-in. This would be achieved by using "First Login" feature. Email ID is now a compulsory field for registration of the users. When new users are created, the system will send an email communication to the registered email ID of the user. This email will indicate the process of "First Login" functionality. User will be guided to follow below process:

- I. Entity Admin user creates a new Entity user under "Maintain Users" screen with the required role and functionalities assigned (as per the existing functionality)
- II. The status of this newly created user will be marked as "Created" as shown below

| SEZ Online va               | 2.71 Welcome Unit Test                | Mar 6, 2020                  | Home Help Preferences   | Logout | Department | of Comm |
|-----------------------------|---------------------------------------|------------------------------|-------------------------|--------|------------|---------|
|                             | Maintain Users                        |                              |                         |        |            |         |
|                             |                                       |                              |                         |        |            |         |
| Search Request              |                                       |                              |                         |        |            |         |
| Reallocate Request          | User Id                               | Exportmak1                   |                         |        |            |         |
|                             | First Name                            | unit                         |                         |        |            |         |
| Administration              | Last Name                             | maker                        |                         |        |            |         |
| Reset Password For Users    | Phone No.                             | + 91 - 66 - 6666666666       |                         |        |            |         |
| View Digitally Signed Files | Mobile                                | + 8888888888                 |                         |        |            |         |
| view Digitally Signed Tiles | Fax No.                               | + 91 - 77 - 6666666666       |                         |        |            |         |
|                             | Email Address                         | sezinfo123@gmail.com         |                         |        |            |         |
|                             | Designation                           | unit mak                     |                         |        |            |         |
|                             | Designation                           | unit mak                     |                         |        |            |         |
|                             |                                       |                              |                         |        |            |         |
|                             | Current Status                        | Created                      |                         |        |            |         |
|                             | Role(s)                               | UnitMaker                    |                         |        |            |         |
|                             |                                       | New LUT                      |                         |        |            |         |
|                             |                                       |                              |                         |        |            |         |
|                             |                                       |                              |                         |        |            |         |
|                             |                                       | Softex                       |                         |        |            |         |
|                             | Functionalities                       | BOE                          |                         |        |            |         |
|                             |                                       | LOA Extension                |                         |        |            |         |
|                             |                                       | 🗹 LOA Renewal                |                         |        |            |         |
|                             |                                       | $\overline{\langle \rangle}$ |                         |        |            |         |
|                             | 1 1 1 1 1 1 1 1 1 1 1 1 1 1 1 1 1 1 1 |                              | Among discond 1 Kindows |        |            |         |
|                             | Pending Transactions                  |                              | Amendment history       |        |            |         |

- III. Once the Entity Admin registers a new user, an email notification will be sent to this Entity user for intimation of user id and setting up of password using "First Login?" functionality.
- IV. This newly created Entity user will be required to access "First Login?" link on Login page.

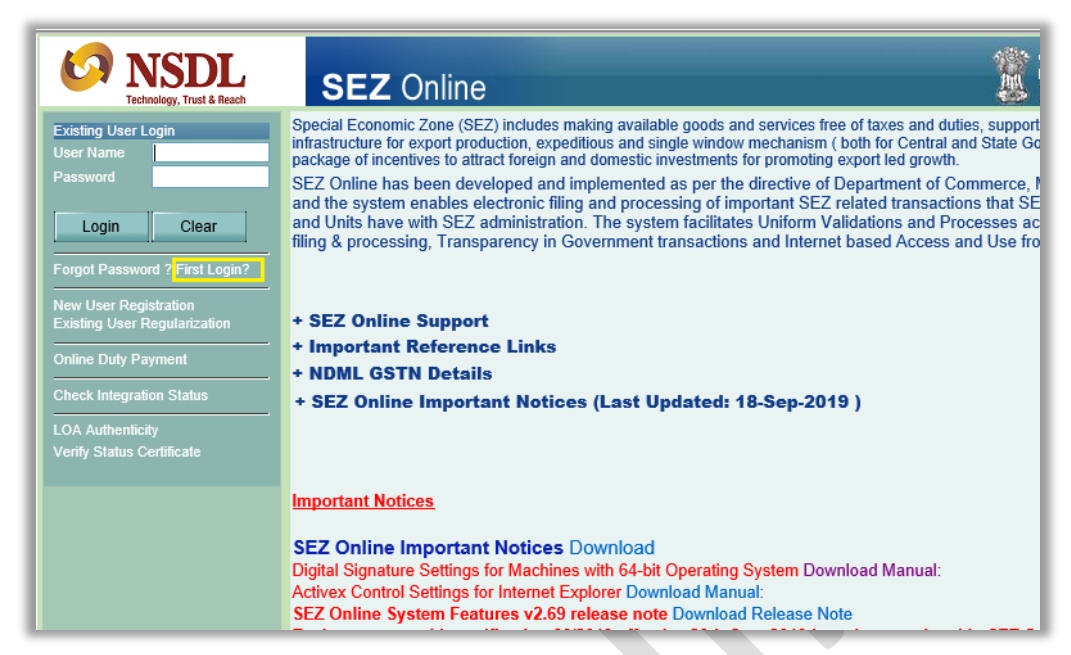

V. On click of "First Login?" link, entity user will be redirected to First Login screen as shown below. For e.g. User Id of the newly created user is "Exportmak1"

| First L    | ogin                                                     |                                                                                                    |
|------------|----------------------------------------------------------|----------------------------------------------------------------------------------------------------|
| (Fields ma | arked in * are mandatory)                                |                                                                                                    |
| Note:      | The mobile number and em     An OTP and Email Verificati | ail ID provided here should be the same as is provided by you for User ID creation.<br>on link will be sent to you for verification. |
|            | User ID *                                                | Exportmak1                                                                                                    |
|            | Email Address *                                          | sezinfo123@gmail.com                                                                                                    |
|            | Mobile No. *                                             | 8888888888                                                                                                    |
|            | Rbgo                                                     | 2                                                                                                    |
|            | Please enter captcha c                                   | ode as shown above (Case sensitive) *                                                                                                |
|            | Rbgo                                                     |                                                                                                    |
|            | Submit Car                                               | ncel                                                                                                    |

- VI. Entity user will enter User ID, Email Address and Mobile No (which are captured by Entity admin user at the time of user creation)
- VII. Once user submits valid User ID, Email Address and Mobile No. with the Captcha, the following screen will be displayed to the user for validation of communication details.

| SEZ Online                                                                                          |                                                                                                    |                                                                                     | Ministry of Commerce & Industry<br>Department of Commerce |
|----------------------------------------------------------------------------------------------------|----------------------------------------------------------------------------------------------------|-------------------------------------------------------------------------------------|-----------------------------------------------------------|
| Sez Online will send impo                                                                           | Confirm U<br>tant information & alerts. Ensure these are correct. In case you forgo                                                                                | Jser Credentials<br>t password or your account is locked, you can re-activate using | your credentials.                                         |
| User Details :                                                                                      |                                                                                                    |                                                                                     |                                                           |
| User Name (User ID) :                                                                               | unit maker(Exportmak1)                                                                                                    |                                                                                     |                                                           |
| Name of the Entity :                                                                                | Test Unit                                                                                                    |                                                                                     |                                                           |
| Name of the SEZ :                                                                                   | TEST SEZ                                                                                                    |                                                                                     |                                                           |
| User Category :                                                                                     | SEZ Unit                                                                                                    |                                                                                     |                                                           |
| Role(s) :                                                                                           | UnitMaker                                                                                                    |                                                                                     |                                                           |
| Please verify your co<br>Email Address :<br>Mobile No. :                                            | nmunication details :     Verificatio       sezinfo123@gmail.com     Verify       verify     Not Initiated       +91     8888888888       Verify     Not Initiated | n Status<br>/ Not Verified<br>/ Not Verified                                        |                                                           |
| Close<br>Note :<br>. Activation link will be se<br>. One time password (O<br>. Besend OTP can be at | nt on your email address which will be valid for the day.<br>P) will be sent on Mobile No. which will be valid for 10 mins.<br>emoted 5 limes may                  |                                                                                     |                                                           |

- VIII. User will be mandatorily required to verify his Mobile No. in order to proceed with his first time login password set up. (Email verification can be done later also. The process for email verification and Mobile verification is as per the existing one.)
  - IX. Once the Mobile No. verification is successful, the user will be directed to the next screen for setting up his first time login password.

| Istered mobile Number 888888888888888888888888888888888888 |                                                   |                |        |
|------------------------------------------------------------|---------------------------------------------------|----------------|--------|
| Exportmak Message from webpage                             |                                                   | ×              |        |
| Your mobile numl<br>set up a new pass                      | per has been verified successfully. Plea<br>vord. | ase proceed to |        |
| n details :                                                |                                                   | ОК             |        |
| @gmail.com Verify                                          | lot Initiated/ Not Verified                       |                |        |
| Verify F                                                   | Pending                                           | 123456         | Submit |
|                                                            |                                                   |                |        |
|                                                            |                                                   |                |        |

| SEZ Online                                                                                                    |  |
|----------------------------------------------------------------------------------------------------|--|
| New Password<br>Password should be<br>- at least 8 characters and maximum of 16.<br>- include characters, numbers and special characters<br>- at least one capital letter and one number<br>- should not have leading, trailing or intermediate spaces. |  |
| New Password * Confirm Password * Submit                                                                                                    |  |

X. Once the password is set successfully, the status of this newly created user will now get changed to "Active" and user can start transaction creation / processing as per role/functionality assigned.

## 1.2 Enhancement in User Management Facility

Entity Admin User plays an important role of creation of new entity users, assignment of roles, mapping of functionalities like LOA Renewal, BOE etc. and digital signature certificate mapping and corresponding changes, if any. To facilitate easy user management, User Search has been made more specific and easy with few additional filter parameters. It will also help in faster action in functions of existing users if any corrections/amendment is needed.

User IDs available will be presented as a dropdown under User ID field. User IDs can also be searched/filtered by passing other input parameters such as Mobile, Email, Status, First Name or Last Name. Entity admin can specify any one input parameter to search the required entity user.

|                                                                                                    | A REPORT OF A REPORT OF A DESCRIPTION OF A DESCRIPTION OF A | aprouacti                                                                                                    | 2020                            |                                                                    | Homo Hale De                                                                | oforonos                                             | Logant                   | MA D                 | istry of Commerce & Indus                                                                                                    |
|----------------------------------------------------------------------------------------------------|----------------------------------------------------------------------------------------------------|----------------------------------------------------------------------------------------------------|---------------------------------|--------------------------------------------------------------------|-----------------------------------------------------------------------------|------------------------------------------------------|--------------------------|----------------------|----------------------------------------------------------------------------------------------------|
| Sector Users     Bood and a state of the sector of the sector of the secto                                                                                                    | Traiconie On                                                                                                    | aprodact1a                                                                                                    | , 2020                          |                                                                    | Home Help Pr                                                                | elerences F                                          | Logout                   | Con De               | epartment of Com                                                                                                    |
| Verif de role       Event de role       First Name         Status       Email Address         Improduction       Improduction         Improduction       Reset       Add         Search Users       Search Users       Incomentation         Ver fully Separation       Search Users       Incomentation         Ver fully Separation       Search Users       Income Help Preterences       Logont         Ver fully Separation       Mark 2,020       Home Help Preterences       Logont       Description of the second of the second of the seco                                                                                                    | Search Users                                                                                                    | aprodact2<br>chaprodact1                                                                                                   |                                 |                                                                    |                                                                             |                                                      |                          |                      |                                                                                                    |
| Value Name       Improduct 1<br>Improduct 2<br>Improduct 3<br>Improduct 3<br>Improduct | User Id                                                                                                    | Exportmak1                                                                                                    |                                 | First Name                                                         |                                                                             |                                                      |                          |                      |                                                                                                    |
| Vote No       improduct 3<br>improduct 3<br>improduct 3  | Last Name                                                                                                    | mprodact1                                                                                                    |                                 | Status                                                             | SELECT                                                                      | ~                                                    |                          |                      |                                                                                                    |
| V11 Webcone Unit Test       Mar 6, 2020       Hone Help Protecness       Logal       Communication Details         Ver Updath Sugged Fast       First Name       Search       Reset       Add                                                                                                    | Mobile No                                                                                                    | mprodact3                                                                                                    |                                 | Email Address                                                      | \$                                                                          |                                                      |                          |                      |                                                                                                    |
| Search     Reset     Add         Search     Reset     Add         Search     Reset     Add         Search     Reset     Add         Search     Reset     Add         Search     Reset     Add         Search     Reset     Add         Search     Reset     Add         Search     Reset     Add         Search     Search     Reset     Add         Search     Search     Reset     Add         Search     Search     Reset     Add         Search     Search     Reset     Add         Search     Search     Reset     Add         Search     Search     Reset     Add         Search     Search     Reset     Add         Search     Search     Reset     Add         Search     Reset     Add         Search     Reset     Add         Search     Reset     Add         Search     Reset     Add         Search     Reset     Add         Search     Reset     Add                                                                                                    |                                                                                                    | mprodact4                                                                                                    |                                 |                                                                    |                                                                             |                                                      |                          |                      |                                                                                                    |
| SEZ ONING v271 Wolcome Used Treat     Mar 5, 2020     Nome Help: Predenances     Logent     Description       Search Users     Search Users     Search Users     Search Users     Search Users     Search Users     The Help: Predenances     Logent       Ver X1     Water in the search of the search of the search                                                                                                    |                                                                                                    | mprodact6                                                                                                    |                                 | Search                                                             | Reset                                                                       | Add                                                  |                          |                      |                                                                                                    |
| V21 Webcone Und Test       Mar 6, 2020       Home Help Preferences       Logot       Marce 2 Market/<br>Department of Commentation Defaultion         V21 Webcone Und Test       Mar 6, 2020       Home Help Preferences       Logot       Market/<br>Market/ Market/<br>Department of Commentation       Market/<br>Department of Commentation         V21 Webcone Und Test       Mar 6, 2020       Home Help Preferences       Logot       Market/<br>Market/<br>Department of Commentation       Market/<br>Department of Commentation         V21 Webcone Und Test       Mar 6, 2020       Home Help Preferences       Logot       Market/<br>Department of Commentation         Very Digitally Signed Fiest       First Name       Intelle Advectory       Logot       Market/<br>Department of Commentation         Very Digitally Signed Fiest       First Name       Intelle Advectory       Logot       Market/<br>Market/<br>Department of Commentation       Home Help Preferences       Logot       Market/<br>Department of Commentation       Home Help Preferences       Logot       Market/<br>Department of Commentation       Home Help Preferences       Logot       Market/<br>Department of Commentation       Home Help Preferences       Logot       Market/<br>Department of Commentation       Home Help Preferences       Logot       Market/<br>Department of Commentation       Home Help Preferences       Logot       Market/<br>Departmentation       Home Help Preferences       Logot       Home Help Preferences       Logot </td <td></td> <td>mprodact7</td> <td>-</td> <td></td> <td></td> <td></td> <td></td> <td></td> <td></td>                                                                                                    |                                                                                                    | mprodact7                                                                                                    | -                               |                                                                    |                                                                             |                                                      |                          |                      |                                                                                                    |
| SEZ ONINE V21 Welcome Unit Test       Mar 5, 2020       Nomes Help Preferences       Logan       Commence Status         Search Users       Search Users       Mar 6, 2020       Home Help Preferences       Logan       Department of Commerce Senductive Commerce Senductive Commerce Send                                                                                                    |                                                                                                    | prodact1                                                                                                    |                                 |                                                                    |                                                                             |                                                      |                          |                      |                                                                                                    |
| Image: Sector Users       Control of basis         Sector Users       Control of basis         Sector Users       Control of basis         Sector Users       Control of basis         Sector Users       Control of basis         Sector Users       Sector Users       Control of basis         Control of basis       Sector Users         Control of basis       Sector Users       Control of Control of basis         Control of Control of basis         Control of Control of basis         Control of Control of Basis         Control of Control of Control                                                                                                    |                                                                                                    | qkmaker                                                                                                    |                                 |                                                                    |                                                                             |                                                      |                          |                      |                                                                                                    |
| SEZZ ONING       V271 Wecome Unit Tot       Mar 5, 202       Nome Help Preferences       Logout       Department of Commerce 8 hadary<br>Department of Commerce 4 hadary         Nome<br>Search Request<br>Readcoate Request<br>Readcoate Request<br>Admensionale Request<br>Admensionale Request<br>Request<br>Admensionale Request<br>Admensionale Request<br>Request<br>Admensionale Request<br>Request<br>Admensionale Request<br>Request<br>Admensionale Request<br>Request<br>Admensionale Request<br>Request<br>Request<br>Request<br>Admensionale Request<br>Request<br>Reque                                                                                                    |                                                                                                    |                                                                                                    |                                 |                                                                    |                                                                             |                                                      |                          |                      |                                                                                                    |
| SEZ Onine     V271 Welcome Unit Test     Mar 6, 2020     Nome Help     Preferences     Logant     Description       Search Users     User id     SELECT     First Name     SELECT     Image: Select Users       Were Users     User id     SELECT     First Name     SELECT     Image: Select Users       Verv Digitably Signed Files     Search     Reset     Add                                                                                                    |                                                                                                    |                                                                                                    |                                 |                                                                    |                                                                             |                                                      |                          |                      |                                                                                                    |
| Ver     Ver     Ver <td>SEZ Onlin</td> <td>A v274 Welcome Linë Tool</td> <td></td> <td></td> <td></td> <td></td> <td></td> <td>Gov<br/>Mini</td> <td>ernment of India<br/>stry of Commerce &amp; Industry</td>                                                                                                    | SEZ Onlin                                                                                                    | A v274 Welcome Linë Tool                                                                                                   |                                 |                                                                    |                                                                             |                                                      |                          | Gov<br>Mini          | ernment of India<br>stry of Commerce & Industry                                                                               |
| Indox       User Id       SELECT       ▼       First Name       SELECT       ▼         Search Request       Lat Name       Status       SELECT       ▼         Peallocate Request       Mode No       Email Address       ■         Cathy Details       Add       Reset       Add         Administration       Search       Reset       Add         Vew Digitally Signed Files       Search       Reset       Add         Vew Digitally Signed Files       Mar 6, 2020       Home Help Preferences       Logout       Ministry of Commerce & Industry         Search Users       User Id       Exportmak1       First Name       Last Name       Mark         User Id       Exportmak1       First Name       unit       Add         Search       Reset       Add       Email Address       Email Address         Very Digitally Signed Files       First Name       unit       Last Name       Communication Details         User Id       Exportmak1       First Name       Search       Reset       Add         User Id       Erral Address       sezinfo123@gmail.com       Email Address       Search       Reset       Add         User Id       First Name       Last Name       Status       <                                                                                                    |                                                                                                    | C v2.71 Welcome Unit Test                                                                                                  |                                 | mar 5, 2020                                                        | Home                                                                        | neip Preferences >                                   | Logout                   | De De                | partment of Commerc                                                                                                    |
| Search Request     Status     SELECT       Realcate Request     Mobie No     Email Address       Entry Details     Add       Administration     Search     Reset       Prest Password For Users     Search     Reset       View Digitally Signed Files     Mode No     Email Address       V271 Welcome Unit Test     Mar 6, 2020     Home Help Preferences     Logout       Search Users     Home Help Preferences     Logout     Department of Commerce       Search Users     Home Help Preferences     Logout     Department of Commerce       User Id     Exportmak1     First Name     Add       Search Reset     Add       Mobie No     Search     Reset     Add                                                                                                    |                                                                                                    | Search Users                                                                                                    | ст                              | V -                                                                | iret Name                                                                   |                                                      |                          |                      | h                                                                                                    |
| Real Call       Mobile No       Email Address         Entity Details       Administration       Reset       Add         Reat Password For Users       Reset       Add         Vew Digitally Signed Flas       War 6, 2020       Home Help Preferences       Logout       Ministry of Commerce 8 Industry         V2.71       Welcome Unit Test       Mar 6, 2020       Home Help Preferences       Logout       Ministry of Commerce 8 Industry         Search Users       User Id       Exportmak1       First Name       unit       Last Name       Add         User Id       Exportmak1       First Name       sezinfo123@gmail.com       H         Search       Reset       Add       Email Address       sezinfo123@gmail.com         Search       Reset       Add       Email address       Sezinfo123@gmail.com                                                                                                    |                                                                                                    | Last Name                                                                                                    |                                 | S                                                                  | tatus                                                                       | ELECT                                                | ~                        |                      |                                                                                                    |
| Endry Details         Administration         Restel Password For Usar         View Digitally Signed Files         Vew Digitally Signed Files         Vew Digitally Signed Files </td <td></td> <td>Mobile No</td> <td></td> <td>E</td> <td>mail Address</td> <td></td> <td></td> <td></td> <td></td>                                                                                                    |                                                                                                    | Mobile No                                                                                                    |                                 | E                                                                  | mail Address                                                                |                                                      |                          |                      |                                                                                                    |
| Administration<br>Reset Password For Users<br>Vew Digitally Signed Files           V2 71         Welcome Unit Test         Mar 6, 2020         Home Help         Preferences         Logont         Winistry of Commerce & Industry<br>Department of Commerce           Search Users         Home Help         Preferences         Logont         Winistry of Commerce & Industry<br>Department of Commerce           Search Users         Home Help         Preferences         Logont         Winistry of Commerce & Industry<br>Department of Commerce           Search Users         H         First Name         unit         Logont         H           User Id         Exportmak1         First Name         Active         Imail Address         Search ICS           Search         Reset         Add         Exportmak1         unit         Last Name         Email Address           Search         Reset         Add         Email Address         Search ICS         Email Address                                                                                                    |                                                                                                    |                                                                                                    |                                 |                                                                    |                                                                             |                                                      |                          |                      |                                                                                                    |
| Vew Digitaly Signed Files         v2.71 Welcome Unit Test       Mar 6, 2020         Home Help Preferences       Logout         Search Users       Home Help Preferences         User Id       First Name         Bis888888888       Email Address         Search       Reset         Mobile No       8888888888         Email Address       sezinfo123@gmail.com         Mobile No       First Name         Last Name       Last Name         Logit       Email sezinfo123@gmail.com         Mobile No       Essessesses         Last Name       Last Name         Last Name       Last Name         Last Name       Address         Exportmak1       maker                                                                                                    |                                                                                                    | •                                                                                                    |                                 |                                                                    | Search                                                                      | Reset                                                | Add                      |                      |                                                                                                    |
| v2.71 Welcome Unit Test       Mar 6, 2020       Home Help Preferences       Logout       Ministry of Commerce & Industry<br>Department of Commerce         Search Users       H       Home Help Preferences       Logout       Ministry of Commerce & Industry<br>Department of Commerce         V2.71 Welcome Unit Test       Mar 6, 2020       Home Help Preferences       Logout       Ministry of Commerce & Industry<br>Department of Commerce         Search Users       H       Hist Name       unit       H         Last Name       make       Active       Image: Communication Details         Search       Reset       Add         Search       Image: Communication Details       Email existion 123/0gmail.com         Mobile No       Search       Reset       Add         Search       Reset       Add         Search       Reset       Add                                                                                                    |                                                                                                    |                                                                                                    |                                 |                                                                    |                                                                             |                                                      |                          |                      |                                                                                                    |
| v2.71 Welcome Unit Test       Mar 6, 2020       Home Help Preferences       Logout       Orientation services       Industry         Search Users       H         User Id       Exportmak1       First Name       unit         Satus       Email Address       sezinfo123@gmail.com         Mobile No       8383888888       Email Address       Sezinfo123@gmail.com         User Id       First Name       Last Name       Add         Search       Reset       Add         Search       Reset       Add         Search       Last Name       Email Address         Search       Reset       Add         Search       Reset       Add                                                                                                    | New Dignality Signed I                                                                                                    | Files                                                                                                    |                                 |                                                                    |                                                                             |                                                      |                          |                      |                                                                                                    |
| v2.71     Welcome Unit Test     Mar 6, 2020     Home Help Preferences     Logout     March 90 Comments to and activity       Search Users     H       User Id     Exportmak1     Image: Search Users     Image: Search Users       Mobile No     8385858888     Email Address     sezinfo123@gmail.com       Search     Reset     Add       Search     Image: Search Users     Image: Search Users       User Id     First Name     Last Name       Search     Reset     Add       Search     Image: Search Users     Image: Search Users       Image: Search     Reset     Add                                                                                                    | view bignany signed i                                                                                                    | Files                                                                                                    |                                 |                                                                    |                                                                             |                                                      |                          |                      |                                                                                                    |
| Search Users     H       User Id     Exportmak1     Image: Status     Active     Image: Status     Image: Status                                                                                                    | vew orginally signed                                                                                                    | files                                                                                                    |                                 |                                                                    |                                                                             |                                                      | 78                       | Societta             | er a or staat                                                                                                    |
| User Id Exportmak1 V First Name unit<br>Last Name mak Status Active V<br>Mobile No 8888888888 Email Address sezinfo123@gmail.com<br>Search Reset Add<br>User Id First Name Last Name Status Designation Communication Details<br>Exportmak1 unit maker Active unit mak Email:sezinfo123@gmail.c                                                                                                    | v2.71 Welcome Ur                                                                                                    | nit Test Mar                                                                                                    | 6, 2020                         | н                                                                  | ome Help Prefer                                                             | ences > L                                            | ogout #1                 | Ministry of Depar    | enconnexe<br>1 Commerce & Industry<br>tment of Commerce                                                                       |
| Last Name     mak     Status     Active       Mobile No     8888888888     Email Address     sezinfo123@gmail.com       Search     Reset     Add       Search     Reset     Add       Search     Reset     Add       Search     Reset     Add                                                                                                    | v2.71 Welcome Ur<br>Search Users                                                                                                    | hit Test Mar                                                                                                    | 6, 2020                         | н                                                                  | ome Help Prefer                                                             | ences > L                                            | ogout                    | Ministry of Depar    | oncommus<br>recommerce & Industry<br>tment of Commerce<br>H                                                                   |
| Mobile No 88888888888888888888888888888888888                                                                                                    | v2.71 Welcome Ur<br>Search Users<br>User Id                                                                                                    | nit Test Mar<br>s<br>Exportmak1 V                                                                                          | 6, 2020<br>F                    | H                                                                  | orme Help Prefer<br>unit                                                    | ences > L                                            | ogout Att                | Ministry of<br>Depar | rt onnexe<br>r commerce & industry<br>tment of Commerce<br>H                                                                  |
| Search Reset Add                                                                                                    | v2.71 Welcome Ur<br>Search User<br>User Id<br>Last Name                                                                                                    | hit Test Mar<br>S<br>Exportmak1<br>mak                                                                                     | 6, 2020                         | H<br>irst Name<br>tatus                                            | ome Help Prefer<br>unit<br>Active                                           | ences > L                                            | ogout                    | Ministry o<br>Depar  | rconnexe<br>rCommerce & Industry<br>tment of Commerce<br>H                                                                    |
| s User Id First Name Last Name Status Designation Communication Details<br>Exportmak1 unit maker Active unit mak Mobile:8888888888                                                                                                    | v2.71 Welcome Ur<br>Search User<br>User Id<br>Last Name<br>Mobile No                                                                                                    | nit Test Mar<br>S<br>Exportmak1<br>™ak<br>8888888888                                                                       | 6, 2020<br>F<br>S               | H<br>irst Name<br>tatus<br>mail Address                            | ome Help Prefer<br>unit<br>Active<br>sezinfo123@                            | ences > L<br>v<br>gmail.com                          | ogout                    | Ministry o           | ricommerce & Industry<br>Itment of Commerce<br>H                                                                              |
| rs<br>s User Id First Name Last Name Status Designation Communication Details<br>Exportmak1 unit maker Active unit mak Email:sezinfo123@gmail.c<br>Mobile:8888888888                                                                                                    | v2.71 Welcome Ur<br>Search User<br>User Id<br>Last Name<br>Mobile No                                                                                                    | nit Test Mar<br>s<br>Exportmak1 v<br>mak<br>8888888888                                                                     | 6, 2020<br>F<br>S<br>E          | H<br>irst Name<br>tatus<br>mail Address                            | ome Help Prefer<br>unit<br>Active<br>sezinfo123@                            | ences > L<br>gmail.com                               | ogout Att                | Ministry o<br>Depar  | r Commerce & Industry<br>trommerce & Industry<br>tment of Commerce<br>Hi                                                      |
| s User to Prist Name Last Name Status Designation Communication Details<br>Exportmak1 unit maker Active unit mak Emailsection123@gmail.c<br>Mobile:8888888888                                                                                                    | v2.71 Welcome Ur<br>Search User<br>User Id<br>Last Name<br>Mobile No                                                                                                    | nit Test Mar<br>S<br>Exportmak1 ☑<br>mak<br>88888888888                                                                    | 6, 2020<br>] F<br>] E           | H<br>irst Name<br>tatus<br>imail Address<br>Search                 | ome Help Prefer<br>unit<br>Active<br>sezinfo123@<br>Reset                   | ences > L<br>y<br>gmail.com                          | ogout Att                | Ministry of<br>Depar | enconnece & industry<br>toenmerce & industry<br>tment of Commerce<br>He                                                       |
| Exportmax1 unit maker Active unit mak Mobile:8888888888                                                                                                    | v2.71 Welcome Ur<br>Search User<br>User Id<br>Last Name<br>Mobile No                                                                                                    | nit Test Mar<br>s<br>Exportmak1<br>@888888888                                                                              | 6, 2020<br>  F<br>  S<br>  E    | H<br>irst Name<br>tatus<br>mail Address<br>Search                  | ome Help Prefer<br>unit<br>Active<br>sezinfo123@<br>Reset                   | ences L<br>V<br>gmail.com                            | ogout the                | Ministry o<br>Depar  | onconnece & industry<br>treant of Commerce<br>He                                                                              |
|                                                                                                    | v2.71 Welcome Ur<br>Search User<br>User Id<br>Last Name<br>Mobile No                                                                                                    | nit Test Mar<br>S<br>Exportmak1<br>B8888888888<br>First Name                                                               | 6, 2020<br>F<br>S<br>E          | H<br>irst Name<br>tatus<br>mail Address<br>Search<br>Last Nam      | ome Help Prefer<br>unit<br>Active<br>sezinfo123@<br>Reset                   | ences ► L<br>gmail.com<br>Add<br>status              | ogout                    | Ministry o<br>Depar  | crecommerce & Industry<br>If Commerce & Industry<br>tment of Commerce<br>Hit<br>Communication Details                         |
|                                                                                                    | v2.71 Welcome Ur<br>Search User<br>User Id<br>Last Name<br>Mobile No                                                                                                    | nit Test Mar<br>S<br>Exportmak1<br>@888888888<br>First Name<br>unit                                                        | 6, 2020<br>F<br>S<br>E<br>makes | H<br>irst Name<br>tatus<br>mail Address<br>Search<br>Last Nam      | ome Help Prefer<br>unit<br>Active<br>sezinfo123@<br>Reset<br>e S<br>Active  | ences > L<br>gmail.com<br>Add<br>status<br>s unit ma | ogout Designatio         | Ministry o<br>Depar  | r commerce & Industry<br>Internt of Commerce<br>Hereits and the commerce<br>Hereits and the commerce<br>Communication Details |
|                                                                                                    | V2.71 Welcome Ur<br>Search User<br>User Id<br>Last Name<br>Mobile No                                                                                                    | nit Test Mar<br>S<br>Exportmak1<br>mak<br>8888888888<br>B<br>B<br>B<br>B<br>B<br>B<br>B<br>B<br>B<br>B<br>B<br>B<br>B<br>B | 6, 2020<br>F<br>S<br>E<br>make  | H<br>irst Name<br>tatus<br>mail Address<br>Search<br>Last Nam<br>r | ome Help Prefer<br>unit<br>Active<br>sezinfo123@<br>Reset<br>ie S<br>Active | ences > L<br>gmail.com<br>Add                        | ogout<br>Designatio<br>k | Ministry o<br>Depar  | Communication Details<br>Communication Details<br>Email sezinfo 123@gmail c<br>Mobile:888888888                               |

## **1.3 User ID – Status Maintenance**

User IDs created by Entity admin user for operational users are having various statuses like "Active" or "Disabled". These statuses maintained are made more specific with reference to action taken.

Active: User IDs in working status will be marked as "Active".

Locked: When user passes wrong password for more than five times - user gets locked and status "Locked" is set. In this status the password can be reset and user access restored. New

transactions would continue to get allocated for a locked-in user. When user passes wrong password for more than five times - user gets locked and status "Locked" is set and corresponding email is send to respective entity user's email address.

Suspended: Entity Admin is also provided with facility to mark the entity user's status as "Suspended". This can be used when a particular user is not available for some days, then entity admin user can mark him as "Suspended". In this status new transactions will not be allocated to a suspended user. User access will be disabled during the period of suspension. Such user can be "Unsuspended" later on and access can be restored.

Disabled: Entity admin can also disable user ID when official is relieved from his/her role and is no longer expected to access and operate SEZ Online system. Status will be maintained in such case as Disabled. Once the User is disabled, he / she cannot access the system. Fresh transactions will not be allocated to the user. Once the User is disabled, the access cannot be restored again.

#### Unlocking a Locked User:

User which gets locked on account of passing incorrect Password with multiple attempts can be unlocked by user itself using forgot password link. This can be done using OTP sent on mapped & verified mobile number / email ID. User ID can also be unlocked by admin ID.

Steps for unlocking User ID are as below:

- I. Click on Forgot Password link on login page.
- II. On Forgot Password screen, enter a valid User Id and correct Captcha and click on Submit.

| SEZ Online Forgot Password (Fields method in * on production)                                |
|----------------------------------------------------------------------------------------------|
| User ID * mprodact1  fLNx  Please enter captcha code as shown above (Case sensitive) *  fLNx |
| Submit Cancel                                                                                |

III. An OTP will be sent on email address as well as mobile no. registered with SEZ Online System to unlock and reset the password for the user id.

| nutes only. |
|-------------|
|             |
|             |

IV. Enter the correct OTP and Submit. Once the OTP is submitted the following screen for resetting the password will be displayed. User is required to set the new password in order to activate the user id and login again.

|                               | SEZ Online                                                                                                    |  |  |  |  |  |  |
|-------------------------------|----------------------------------------------------------------------------------------------------|--|--|--|--|--|--|
| F                             | Forgot Password                                                                                                    |  |  |  |  |  |  |
| (F                            | (Fields marked in * are mandatory)                                                                                                    |  |  |  |  |  |  |
| P<br>- 1<br>- 1<br>- 1<br>- 1 | Password should be<br>at least 8 characters and maximum of 16.<br>include characters, numbers and special characters<br>at least one capital letter<br>should not have leading, trailing or intermediate spaces. |  |  |  |  |  |  |
| Ν                             | lew Password *                                                                                                    |  |  |  |  |  |  |
| c                             | Confirm New Password *                                                                                                    |  |  |  |  |  |  |
|                               | Submit                                                                                                    |  |  |  |  |  |  |

V. Once the password has been changed successfully, the following message will be displayed and the user id is activated.

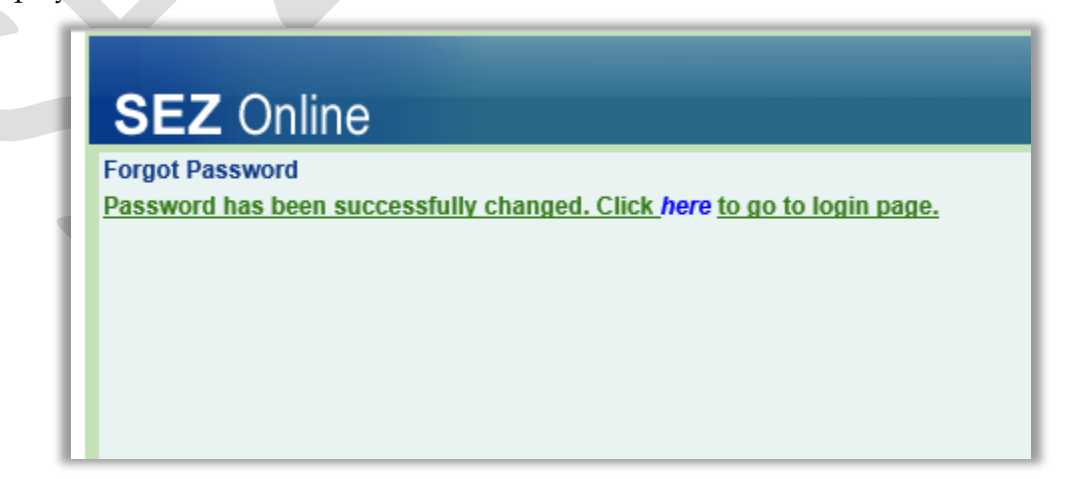

#### Activating a Suspended User:

User ID suspended by admin ID can be activated using admin ID. Admin User can view the user details and update the User Status from "Suspended" to "Active".

#### Notes:

- Entity Admin will be able to disable / suspend User IDs even when transactions are pending in common pool or even if some transactions are already accepted by such user.
- Upon disabling / suspension, accepted requests will be released to common pool i.e. inbox of users with same role/functionality assignment.
- If no other Entity user is present in the Entity with the required role assignment, then such transactions will move to the Inbox of active Entity Admin users for that Entity.
- The following message will be shown for status updates Suspended and Disabled.

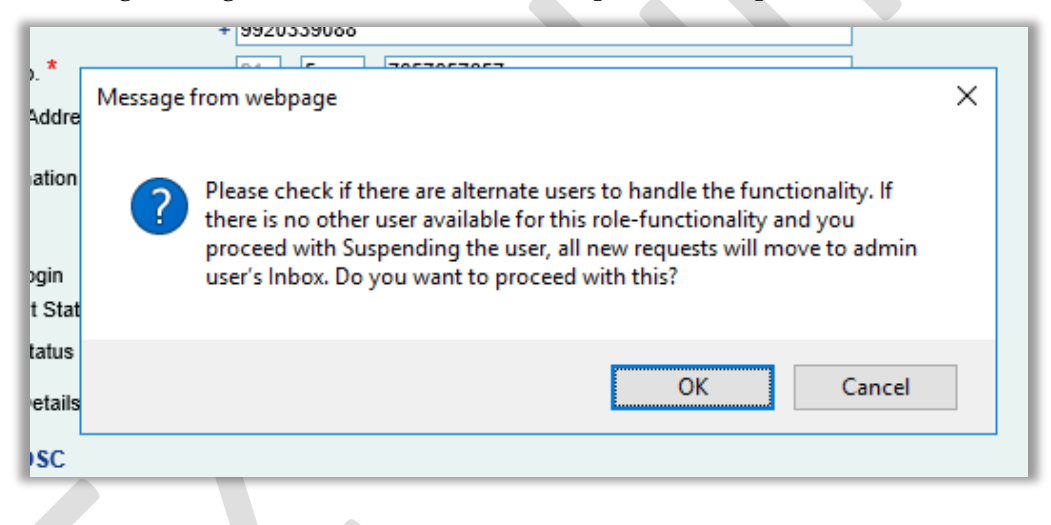

## 1.4 Facility to View Pending Transactions

Below additional facility has been introduced on Maintain Users screen while viewing user details – Pending Transactions (hyperlink), Amendment History (hyperlink) and Last Login (text).

| Last Login            | Thursday, March 5, 2020 2:59:48 PM                                                                                       |
|-----------------------|----------------------------------------------------------------------------------------------------|
| Current Status        | Active                                                                                                    |
| Role(s)               | UnitApprover                                                                                                    |
| Functionalities       | <ul> <li>New LUT</li> <li>Update LUT</li> <li>Softex</li> <li>BOE</li> <li>LOA Extension</li> <li>LOA Renewal</li> </ul> |
| View DSC              |                                                                                                    |
| DSC Serial No.        | 10135b                                                                                                    |
| Certificate Authority | Ruby Shoes Certificate Authority                                                                                         |
| renung ridisacions    | Edit Back                                                                                                    |

On click of **Pending Transactions** link, the following window containing the functionality wise count of pending transactions, whether in common pool / accepted by the user, gets popped up which will help to understand the pendency or for reallocation or Entity Admin to update the User ID status as either Disabled or Suspended.

| Pending Transactions Webpag         | e Dialog                       |                          |
|-------------------------------------|--------------------------------|--------------------------|
| ending Transactions                 |                                |                          |
|                                     |                                |                          |
| Functionality Assigned              | No. of Requests in Common Pool | No. of Requests accepted |
| Advance Duty Deposit                | 0                              | 1                        |
| APR                                 | 0                              | 4                        |
| Bill Of Export                      | 0                              | 0                        |
| BOE                                 | 16                             | 91                       |
| Debonding                           | 0                              | 1                        |
| DTA Procurement                     | 122                            | 20                       |
| DTA Procurement with Export Benefit | 6                              | 17                       |
| DTA Sale                            | 13                             | 117                      |
| DTA Services Procurement Form       | 0                              | 2                        |
| Free Form                           | 1                              | 8                        |
|                                     |                                |                          |
|                                     | 123                            |                          |

#### 1.5 Facility to View User Amendment History:

A facility has been introduced which will help the Admin User to view the details of history of amendment in details of the User and role assignments.

On click of **Amendment History**, the following window showing all the amendments done in the user details/ -functionality assignments is presented

| Jser ID who has<br>done the<br>amendment | Role      | Date & Time of<br>Amendment | What has been<br>amended | Old Value                                                                                                    | New Value                                                                                                    | By which<br>functionality | Reason |
|------------------------------------------|-----------|-----------------------------|--------------------------|----------------------------------------------------------------------------------------------------|----------------------------------------------------------------------------------------------------|---------------------------|--------|
| rodact1                                  | UnitAdmin | 05-03-2020<br>03:07:27 PM   | Functionality            | Advance Duty Deposit, APR, Bill Of<br>Export, BOC, Debonding, DTA<br>Procurement, DTA Procurement with<br>Export Benefit DTA Sale, DTA Services<br>Procurement Form, Free Form, Gist Of<br>Contract, Intra SEZ Transfer, LOA<br>Extension, LOA Renewal, LUT Details<br>Submission, Monthly Reports, New<br>LUT, Service Exports Reporting Form,<br>Shipping Bill, Softex, Status<br>Certification, Sub Contracting,<br>Temporary Removal, Unit Lease Deed,<br>Update LUT, Zone to Zone Transfer | Advance Duty Deposit, APR, Bill Of<br>Export, BOC, Debonding, DTA<br>Procurement, DTA Procurement with<br>Export Banefit, DTA Sale, DTA Services<br>Procurement Form, Free Form, Gist Of<br>Contract, Intra SEZ Transfer, LOA<br>Reneval, LUT Details Submission,<br>Monthy Reports, New LUT, Service<br>Exports Reporting Form, Shipping Bill,<br>Softex, Status Certification, Sub<br>Contracting, Temporary Removal, Unit<br>Lease Deed, Update LUT, Zone to Zone<br>Transfer | Maintain Users            |        |
| rodact1                                  | UnitAdmin | 05-03-2020<br>03:06:47 PM   | Mobile                   | 9920339088                                                                                                    | 1212121212                                                                                                    | Maintain Users            |        |

Last Login label will populate the last login date and time of the user.

Note: This information about pending transactions and amendment history is pertaining to user selected only.

**Build Version 2.71** 

## 2 Changes in Import transactions - Rounding off the Duty Amounts

All duty amounts will now be rounded-off at each duty component level i.e. BCD, IGST, CVD. Etc. E.g. if there are five items in a Bill of Entry where total of the BCD of these five items becomes 100.3, it will be rounded off to 100. Likewise rounding will happen for each distinct duty component. Total duty amount will be presented after rounding off at individual duty component level and addition of the same.

This is as per instruction of Principal CCA, CBIC and this is being done as a pre-requisite for enabling online payment of customs duty.

Currently duty is presented as shown in below accounting table format.

Current presentation without rounding off:

| Velo    | elcome UNIT MAKER TEST Mar 3, 20                 |                              | Home Help                     | Preferences L                  | ogout 🚜 [       | Department of Commerce    |  |  |  |  |  |
|---------|--------------------------------------------------|------------------------------|-------------------------------|--------------------------------|-----------------|---------------------------|--|--|--|--|--|
|         | Bill of Entry Form                               |                              |                               |                                |                 |                           |  |  |  |  |  |
|         | Request ID : 172000552                           | 172                          |                               |                                |                 |                           |  |  |  |  |  |
| )<br> } | BOE Details Shipment                             | Details Invoice Details      | s Item Details Item           | Duty Details Duty              | Payment Details |                           |  |  |  |  |  |
|         | Duty Payment Details Help                        |                              |                               |                                |                 |                           |  |  |  |  |  |
|         | (All fields marked with are mandatory)           |                              |                               |                                |                 |                           |  |  |  |  |  |
|         | Details of Liability                             | Transaction Number &<br>Date | IGST and<br>Compensation Cess | Customs Duty othe<br>than IGST | er Total Du     | ities Status              |  |  |  |  |  |
|         | Assessment                                       |                              | 582.50                        | 1650.00                        | 2232.5          | 50 Pending for Assessment |  |  |  |  |  |
|         | Finalisation                                     |                              |                               |                                |                 |                           |  |  |  |  |  |
|         | Total Duties                                     |                              | 582.50                        | 1650.00                        | 2232.5          | 50                        |  |  |  |  |  |
| -       | Duty Payments                                    |                              |                               |                                |                 |                           |  |  |  |  |  |
| r       | Duty Payments                                    |                              |                               |                                |                 |                           |  |  |  |  |  |
|         | Duty Payments<br>Total Payment                   |                              | 0.00                          | 0.00                           | 0.00            |                           |  |  |  |  |  |
|         | Duty Payments<br>Total Payment<br>Net Amount Due |                              | 0.00<br>582.50                | 0.00<br>1650.00                | 0.00            | 50                        |  |  |  |  |  |
|         | Duty Payments<br>Total Payment<br>Net Amount Due |                              | 0.00<br>582.50                | 0.00<br>1650.00                | 0.00            | 50 Export To Excel        |  |  |  |  |  |

New presentation after rounding off:

|                                                                                                    |                                                                                                    | Bill of Er                                                                                                    | try Form                                                                                                    |                                                                                               |                                                                 |  |  |  |  |  |  |
|----------------------------------------------------------------------------------------------------|----------------------------------------------------------------------------------------------------|----------------------------------------------------------------------------------------------------|----------------------------------------------------------------------------------------------------|-----------------------------------------------------------------------------------------------|-----------------------------------------------------------------|--|--|--|--|--|--|
| Request ID : 1720004                                                                                                    | 39973                                                                                                    |                                                                                                    |                                                                                                    |                                                                                               |                                                                 |  |  |  |  |  |  |
| Total duty amount Rs.22                                                                                                    | 33.00 Overall duty rate 22.3                                                                                 | 3 %.                                                                                                    |                                                                                                    |                                                                                               |                                                                 |  |  |  |  |  |  |
|                                                                                                    |                                                                                                    |                                                                                                    |                                                                                                    |                                                                                               |                                                                 |  |  |  |  |  |  |
|                                                                                                    |                                                                                                    |                                                                                                    |                                                                                                    |                                                                                               |                                                                 |  |  |  |  |  |  |
| C N                                                                                                    | Ň                                                                                                    | N N                                                                                                    | ×                                                                                                    |                                                                                               |                                                                 |  |  |  |  |  |  |
| BOE Details Shipme                                                                                                    | nt Details Invoice Details                                                                                   | s Item Details Item                                                                                                    | Duty Details Duty Pay                                                                                                    | ment Details                                                                                  |                                                                 |  |  |  |  |  |  |
|                                                                                                    |                                                                                                    |                                                                                                    |                                                                                                    | ·                                                                                             |                                                                 |  |  |  |  |  |  |
| Duty Payment Deta                                                                                                    | ils                                                                                                    |                                                                                                    | Duty Payment Details Help                                                                                                    |                                                                                               |                                                                 |  |  |  |  |  |  |
| (All fields marked with * are mandatory)                                                                                                    |                                                                                                    |                                                                                                    |                                                                                                    |                                                                                               |                                                                 |  |  |  |  |  |  |
| (All fields marked with * ar                                                                                                    | e mandatory)                                                                                                 |                                                                                                    |                                                                                                    |                                                                                               |                                                                 |  |  |  |  |  |  |
| (All fields marked with * ar                                                                                                    | e mandatory)                                                                                                 |                                                                                                    |                                                                                                    |                                                                                               |                                                                 |  |  |  |  |  |  |
| (All fields marked with * ar                                                                                                    | e mandatory)                                                                                                 |                                                                                                    |                                                                                                    |                                                                                               |                                                                 |  |  |  |  |  |  |
| (All fields marked with * a                                                                                                    | e mandatory)<br>per advice of Principal CCA                                                                  | CBIC, duties are rounde                                                                                                    | d off at the level of duty ty                                                                                                    | pe for the entire t                                                                           | ransaction e.g. BCD. SWS on                                     |  |  |  |  |  |  |
| (All fields marked with * ar<br>Important Note: As<br>Customs, Safeguard, A                                                                                                    | e mandatory)<br>per advice of Principal CCA<br>Anti-dumping duty etc. (refer                                 | CBIC, duties are rounder<br>red to as Minor Heads fo                                                                        | d off at the level of duty ty<br>r collection, reporting & re                                                                           | pe for the entire t                                                                           | ransaction e.g. BCD, SWS on                                     |  |  |  |  |  |  |
| (All fields marked with * ar<br>Important Note: As<br>Customs, Safeguard, /                                                                                                    | e mandatory)<br>per advice of Principal CCA<br>Anti-dumping duty etc. (refer<br>Transaction Number &         | CBIC, duties are rounded<br>red to as Minor Heads fo<br>IGST and                                                            | d off at the level of duty ty<br>r collection, reporting & re<br>Customs Duty other                                                     | pe for the entire t<br>conciliation).                                                         | ransaction e.g. BCD, SWS on                                     |  |  |  |  |  |  |
| (All fields marked with * ar<br>Important Note: As<br>Customs, Safeguard, A<br>Details of Liability                                                                                                  | e mandatory)<br>per advice of Principal CCA<br>Anti-dumping duty etc. (refer<br>Transaction Number &<br>Date | CBIC, duties are rounder<br>red to as Minor Heads fo<br>IGST and<br>Compensation Cess                                       | d off at the level of duty ty<br>r collection, reporting & re<br>Customs Duty other<br>than IGST                                        | pe for the entire te<br>conciliation).<br>Total Dutie                                         | ransaction e.g. BCD, SWS on<br>es Status                        |  |  |  |  |  |  |
| (All fields marked with a a important Note: As Customs, Safeguard, / Details of Liability Assessment                                                                                                 | e mandatory)<br>per advice of Principal CCA<br>Anti-dumping duty etc. (refer<br>Transaction Number &<br>Date | CBIC, duties are rounder<br>red to as Minor Heads fo<br>IGST and<br>Compensation Cess<br>583.00                             | d off at the level of duty ty<br>r collection, reporting & re<br>Customs Duty other<br>than IGST<br>1650.00                             | pe for the entire te<br>conciliation).<br>Total Dutio<br>2233.00                              | ransaction e.g. BCD, SWS on<br>es Status<br>Pending for Assessm |  |  |  |  |  |  |
| (All fields marked with * al<br>Important Note: As<br>Customs, Safeguard, /<br>Details of Liability<br>Assessment<br>Finalisation                                                                    | e mandatory)<br>per advice of Principal CCA<br>Anti-dumping duty etc. (refer<br>Transaction Number &<br>Date | CBIC, duties are rounder<br>red to as Minor Heads fo<br>IGST and<br>Compensation Cess<br>583.00                             | d off at the level of duty ty<br>collection, reporting & re<br>Customs Duty other<br>than IGST<br>1650.00                               | pe for the entire t<br>conciliation).<br>Total Dutic<br>2233.00                               | ransaction e.g. BCD, SWS on<br>es Status<br>Pending for Assessm |  |  |  |  |  |  |
| (All fields marked with * al<br>Important Note: As<br>Customs, Safeguard, /<br>Details of Liability<br>Assessment<br>Finalisation<br>Total Duties                                                    | e mandatory)<br>per advice of Principal CCA<br>Anti-dumping duty etc. (refer<br>Transaction Number &<br>Date | CBIC, duties are rounder<br>red to as Minor Heads fo<br>IGST and<br>Compensation Cess<br>583.00<br>583.00                   | d off at the level of duty ty<br>r collection, reporting & re<br>Customs Duty other<br>than IGST<br>1650.00<br>1650.00                  | pe for the entire t<br>conciliation).<br>Total Dutio<br>2233.00<br>2233.00                    | ransaction e.g. BCD, SWS on<br>es Status<br>Pending for Assessm |  |  |  |  |  |  |
| (All fields marked with * al<br>Important Note: As<br>Customs, Safeguard, /<br>Details of Liability<br>Assessment<br>Finalisation<br>Total Duties<br>Duty Payments                                   | e mandatory)<br>per advice of Principal CCA<br>Anti-dumping duty etc. (refer<br>Transaction Number &<br>Date | CBIC, duties are rounder<br>red to as Minor Heads fo<br>IGST and<br>Compensation Cess<br>583.00<br>583.00                   | d off at the level of duty ty<br>r collection, reporting & re<br>Customs Duty other<br>than IG ST<br>1650.00<br>1650.00                 | pe for the entire t<br>conciliation).<br>Total Dutie<br>2233.00<br>2233.00                    | ransaction e.g. BCD, SWS on<br>es Status<br>Pending for Assessm |  |  |  |  |  |  |
| (All fields marked with * ar<br>Important Note: As<br>Customs, Safeguard, /<br>Details of Liability<br>Assessment<br>Finalisation<br>Total Duties<br>Duty Payments<br>Total Payment                  | e mandatory)<br>per advice of Principal CCA<br>Anti-dumping duty etc. (refer<br>Transaction Number &<br>Date | CBIC, duties are rounder<br>red to as Minor Heads fo<br>IGST and<br>Compensation Cess<br>583.00<br>583.00<br>0.00           | d off at the level of duty ty<br>collection, reporting & re<br>Customs Duty other<br>than IGST<br>1650.00<br>1650.00<br>0.00            | pe for the entire t<br>conciliation).<br>Total Dutie<br>2233.00<br>2233.00<br>0.00            | ransaction e.g. BCD, SWS on Ps Status Pending for Assessm       |  |  |  |  |  |  |
| (All fields marked with * a<br>Important Note: As<br>Customs, Safeguard, /<br>Details of Liability<br>Assessment<br>Finalisation<br>Total Duties<br>Duty Payments<br>Total Payment<br>Net Amount Due | e mandatory)<br>per advice of Principal CCA<br>Anti-dumping duty etc. (refer<br>Transaction Number &<br>Date | CBIC, duties are rounder<br>red to as Minor Heads fo<br>IGST and<br>Compensation Cess<br>583.00<br>583.00<br>0.00<br>583.00 | d off at the level of duty ty<br>collection, reporting & re<br>Customs Duty other<br>than IGST<br>1650.00<br>1650.00<br>0.00<br>1650.00 | pe for the entire t<br>conciliation).<br>Total Dutie<br>2233.00<br>2233.00<br>0.00<br>2233.00 | ransaction e.g. BCD, SWS on es Status Pending for Assessm       |  |  |  |  |  |  |

| Duty Names            | Item 1   | Item 2   | Total    | Rounded Off value |
|-----------------------|----------|----------|----------|-------------------|
| BCD                   | 1500.25  | 1500.30  | 3000.55  | 3001              |
| Health Cess - Customs | 500.21   | 300.89   | 801.10   | 801               |
| IGST                  | 654.25   | 683.92   | 1338.17  | 1338              |
| Compensation Cess     | 9290.35  | 8890.99  | 18181.34 | 18181             |
| ADE                   | 4160.22  | 4160.00  | 8320.22  | 8320              |
| GSI                   | 650.00   | 650.72   | 1300.72  | 1301              |
| Schedule II           | 1040.00  | 1040.00  | 2080.00  | 2080              |
| Health Cess - CVD     | 0.00     | 539.50   | 539.50   | 540               |
| SWS on Customs        | 735.00   | 788.95   | 1523.95  | 1524              |
| SAD                   | 0.00     | 0.00     | 0.00     | 0                 |
| Total Duty Amount     | 18530.28 | 18555.27 | 37085.55 | 37086             |

Below is the example which shows rounding off logic being implemented in this release.

**Note:** There will be no change in presentation of individual item level duty calculation information in "Show Calculation" screen.